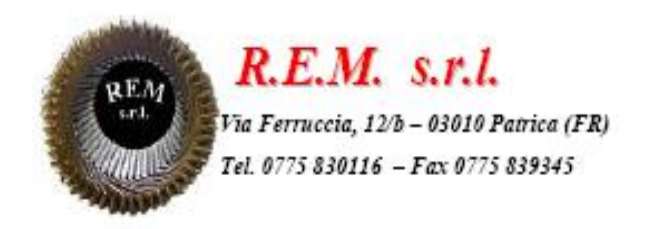

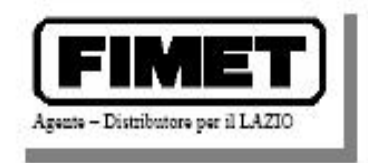

# MANUALE OPERATIVO

# **Impianto allumina**

## INDICE

#### GENERALE

| Descrizione della macchina               | .3 |
|------------------------------------------|----|
| Operazioni preliminari di avvio macchina | .3 |

#### DESCRIZIONE PAGINE PANNELLO OPERATORE

| Entrata                  | 4  |
|--------------------------|----|
| Menù principale          | 5  |
| Gestione ricette         | 6  |
| Cicli lavoro R101 – R102 | 7  |
| Cicli lavoro R103 – R104 | 8  |
| Reattori                 | 9  |
| Vapore R101 – R102       | 10 |
| Vapore R103 – R104       | 11 |
| Scambiatori              | 12 |
| Stoccaggio acido         | 13 |
| Stoccaggio PAC           | 14 |
| Temperature              | 15 |

#### **DESCRIZIONE DELL' IMPIANTO**

L'impianto in oggetto è un'impianto di produzione di Policloruro di alluminio. Il sistema di controllo dell'impianto è costituito da un PLC installato nel quadro generale e da un pannello operatore installato nella sala controllo produzione

#### **OPERAZIONI PRELIMINARI DI AVVIO MACCHINA**

Per avviare la macchina bisogna effettuare le seguenti operazioni:

- 1. Alimentare il quadro elettrico attraverso l'interruttore generale;
- 2. Accendere l'unità UPS posta vicino al pulpito;
- 3. Accendere il PC all'interno del pulpito attraverso il pulsante posto frontalmente al PC stesso;
- 4. All'avvio del PC, si richiederà un nome utente e una password che non sarà necessario inserire, ma basterà premere il pulsante di invio attraverso la tastiera.
- 5. Attendere che venga avviato il software di gestione impianto
- 6. Verificare che tutti i pulsanti di **EMERGENZA** non siano premuti
- 7. Alimentare gli ausiliari attraverso il pulsante **INSERIMENTO AUSILIARI** posto sul quadro elettrico e verificare l'accensione della lampada relativa.

N.B: Nel caso in cui il PC non eseguirà ciò che è descritto nel punto 5, eseguire la seguente procedura:

- Fare doppio click sull'icona "Windows Control Center" presente nella pagina di avvio del PC;
- Selezionare "File" dal menù a tendina e poi "Ultimo file" e scegliere allumina. Mcp
- Nella colonna di sinistra premere sul simbolo "+" accanto alla scritta "allumina".
- Ciccare due volte sul simbolo PLAY posto sulla barra dei strumenti in alto a sinistra. Nel caso già fosse in play, premere il simbolo STOP e quindi di nuovo PLAY.

### ENTRATA

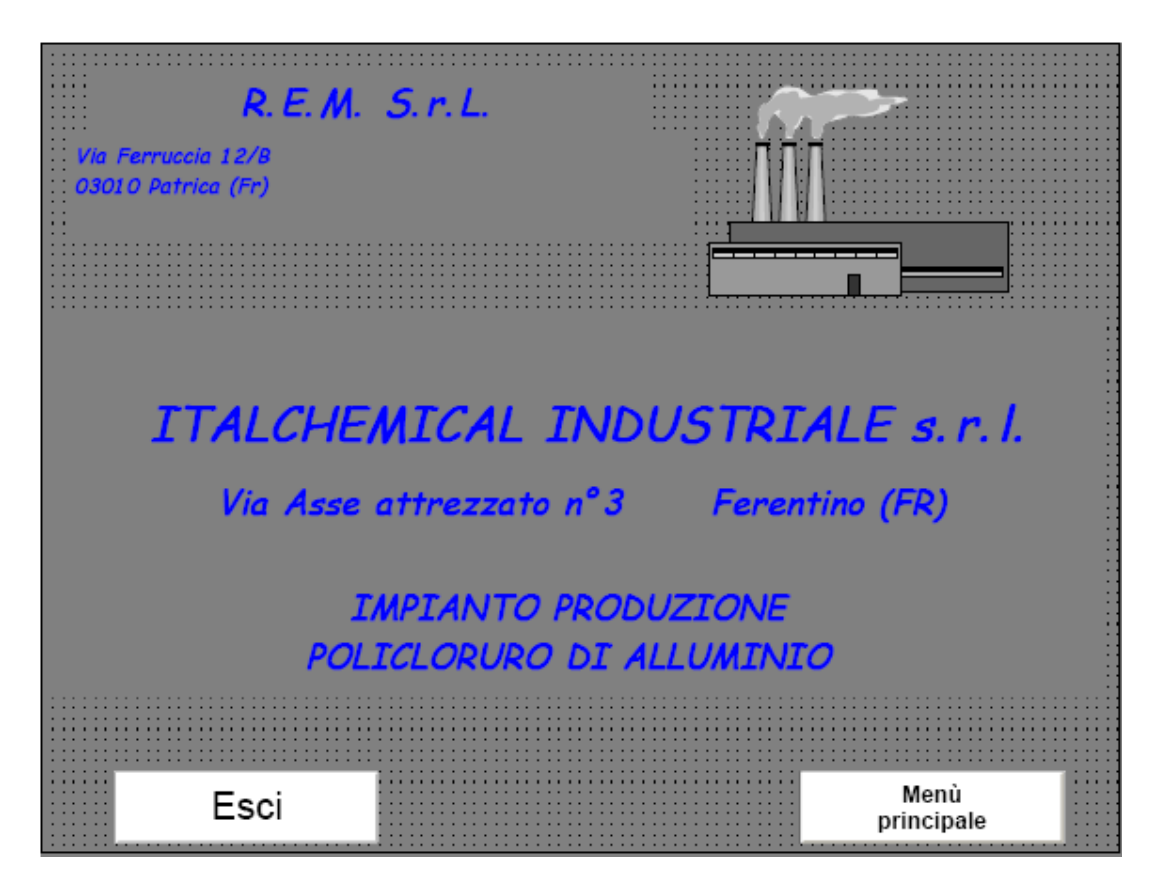

La pagina sopra indicata è quella principale dell'impianto completo.

Da questa pagina attraverso i tasti funzioni si può accedere al menù principale dell'impianto, oppure si può terminare il programma tornando al sistema operativo.

#### MENU' PRINCIPALE

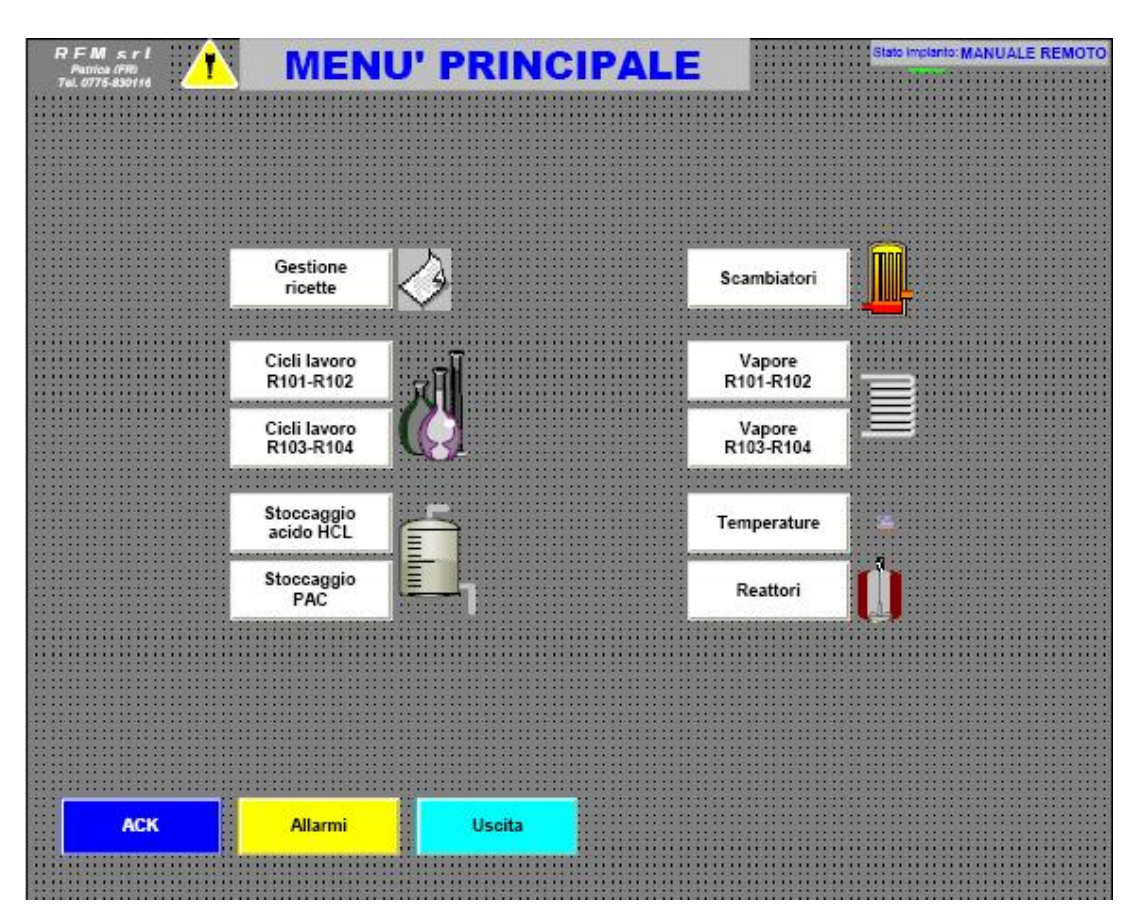

Da questo menù è possibile entrare in tutte le pagine di gestione delle ricette, dei cicli, del vapore, delle temperature e dei stoccaggi.

In tutte le pagine è possibile sempre visualizzare eventuali presenze di allarmi e tacitarle con il pulsante ACK, lo stato dell'impianto (manuale remoto, manuale locale, automatico), l'orario e la data attuale. Inoltre è possibile richiamare tutte le altre pagine del programma.

#### **GESTIONE RICETTE**

| Ricetta in esecuzione su R101: Nr. : 0 Descrizione: 0.000000   Quantità acido HCL: 0,0 Kg Quantità idrato: 0,0 Kg Quantità H2O: 0,0 Kg   Quantità acido HCL: 0,0 Kg Nr. : 0 Descrizione: 0.000000 Kg   Quantità acido HCL: 0,0 Kg Nr. : 0 Descrizione: 0.000000 Kg   Quantità acido HCL: 0,0 Kg Nr. : 0 Descrizione: 0.000000 Kg   Quantità acido HCL: 0,0 Kg Nr. : 0 Descrizione: 0.000000 Kg   Quantità acido HCL: 0,0 Kg Quantità idrato: 0,0 Kg Quantità H2O: 0,0 Kg   Quantità acido HCL: 0,0 Kg Quantità idrato: 0,0 Kg Quantità H2O: 0,0 Kg   Quantità acido HCL: 0,0 Kg Quantità idrato: 0,0 Kg Quantità H2O: 0,0 Kg   Nr. Ricetta: 0 VISULZZA Esecursu mont Esecursu mont Esecursu mont Esec                                                                                                    | Aught de Bossel auf Battle                                                                 |                   |                                                |                  |                |                 |              |     |
|----------------------------------------------------------------------------------------------------|--------------------------------------------------------------------------------------------|-------------------|------------------------------------------------|------------------|----------------|-----------------|--------------|-----|
| Quantità acido HCL: 0,0 Kg Quantità idrato: 0,0 Kg Quantità H20: 0,0 Kg   Ricetta in esecuzione su R102: Nr. : 0 Descrizione: 0.000000 Kg   Quantità acido HCL: 0,0 Kg Quantità idrato: 0,0 Kg Quantità H20: 0,0 Kg   Quantità acido HCL: 0,0 Kg Quantità idrato: 0,0 Kg Quantità H20: 0,0 Kg   Quantità acido HCL: 0,0 Kg Quantità idrato: 0,0 Kg Quantità H20: 0,0 Kg   Quantità acido HCL: 0,0 Kg Quantità idrato: 0,0 Kg Quantità H20: 0,0 Kg   Quantità acido HCL: 0,0 Kg Quantità idrato: 0,0 Kg Quantità H20: 0,0 Kg   Guantità acido HCL: 0,0 Kg CANCELLA Esecusuranto Esecusuranto Esecusuranto Esecusuranto Esecusuranto Esecusuranto Esecusuranto Esecusuranto Esecusuranto Esecusuranto Esecusuranto Esecusuranto Esecusuranto Esecusuranto <t< th=""><th>Ricetta in esecuzion</th><th>e su R101:</th><th>Ni</th><th>r.: O</th><th>Descrizione:</th><th>0.00000</th><th>00</th><th></th></t<>                                                                                                    | Ricetta in esecuzion                                                                       | e su R101:        | Ni                                             | r.: O            | Descrizione:   | 0.00000         | 00           |     |
| Ricetta in esecuzione su R102:   Nr. :   0   Descrizione:   0.00000     Quantità acido HCL:   0,0   Kg   Quantità idrato:   0,0   Kg   Quantità H2O:   0,0   Kg     Ricetta in esecuzione su R103:   Nr. :   0   Descrizione:   0.00000   Kg     Quantità acido HCL:   0,0   Kg   Nr. :   0   Descrizione:   0.00000   Kg     Quantità acido HCL:   0,0   Kg   Nr. :   0   Descrizione:   0.000000   Kg     Quantità acido HCL:   0,0   Kg   Quantità idrato:   0,0   Kg   Quantità H2O:   0,0   Kg     Quantità acido HCL:   0,0   Kg   Quantità idrato:   0,0   Kg   Quantità H2O:   0,0   Kg     Nr. Ricetta:   0   VISUALIZZA   Esecursu rue   Esecursu rue   Esecursu rue   Esecursu rue   Esecursu rue   Esecursu rue   Esecursu rue   Esecursu rue   Kg     Nr. Ricetta:   0,0   Kg   Kg   Kue   Kg   Kue   Kg <th>Quantità acido HCL:</th> <th>0,0</th> <th>Kg</th> <th>Quantità idrato:</th> <th>0,0 Kg</th> <th>Quantită H2O:</th> <th>0,0</th> <th>Kg</th>                                                                                                    | Quantità acido HCL:                                                                        | 0,0               | Kg                                             | Quantità idrato: | 0,0 Kg         | Quantită H2O:   | 0,0          | Kg  |
| Quantità acido HCL:   0,0   Kg   Quantità idrato:   0,0   Kg   Quantità H2O:   0,0   Kg     Ricetta in esecuzione su R103:<br>Quantità acido HCL:   0,0   Kg   Quantità idrato:   0,0   Kg   Quantità H2O:   0,0   Kg     Ricetta in esecuzione su R104:   0,0   Kg   Quantità idrato:   0,0   Kg   Quantità H2O:   0,0   Kg     Quantità acido HCL:   0,0   Kg   Quantità idrato:   0,0   Kg   Quantità H2O:   0,0   Kg     Quantità acido HCL:   0,0   Kg   Quantità idrato:   0,0   Kg   Quantità H2O:   0,0   Kg     Nr. Ricetta:   0   VISUALIZZA   ESEOUISURION   ESEOUISURION                                                                                                    | Ricetta in esecuzione                                                                      | e su R102:        | Nr                                             | .: 0             | Descrizione:   | 0.00000         | 0            | - 8 |
| Ricetta in esecuzione su R103:<br>Quantità acido HCL: Nr. : 0 Descrizione: 0.000000   Ricetta in esecuzione su R104:<br>Quantità acido HCL: Nr. : 0 Descrizione: 0.000000   Quantità acido HCL: 0,0 Kg Quantità idrato: 0,0 Kg Quantità H20: 0,0 Kg   Quantità acido HCL: 0,0 Kg Quantità idrato: 0,0 Kg Quantità H20: 0,0 Kg   Nr. Ricetta: 0 Y19004L22A Esecuration motificare /cancellare ricette Esecuration motificare /cancellare ricette Esecuration motificare /cancella | Quantità acido HCL:                                                                        | 0,0               | Kg                                             | Quantità idrato: | 0,0 Kg         | Quantită H2O:   | 0,0          | Kg  |
| Quantità acido HCL: 0,0 Kg Quantità idrato: 0,0 Kg Quantità H2O: 0,0 Kg   Ricetta in esecuzione su R104: Nr. : 0 Descrizione: 0.000000    Quantità acido HCL: 0,0 Kg Quantità idrato: 0,0 Kg Quantità H2O: 0,0 Kg   Quantità acido HCL: 0,0 Kg Quantità idrato: 0,0 Kg Quantità H2O: 0,0 Kg   Nr. Ricetta: 0 VISUALIZZA ESEQUISU RIOT ESEQUISU RIOT                                                                                                    | Ricetta in esecuzione                                                                      | a su R103:        | Nr                                             | .: 0             | Descrizione:   | 0.00000         | 0            |     |
| Ricetta in esecuzione su R104:   Nr. :   0   Descrizione:   0.000000     Quantità acido HCL:   0,0   Kg   Quantità idrato:   0,0   Kg   Quantità idrato:   0,0   Kg     Nr. Ricetta:   0   Y9000.224   Esecuration non   Esecuration non </td <td>Quantità acido HCL:</td> <td>0,0</td> <td>Kg</td> <td>Quantità idrato:</td> <td>0,0 Kg</td> <td>Quantită H2O:</td> <td>0,0</td> <td>Kg</td>     | Quantità acido HCL:                                                                        | 0,0               | Kg                                             | Quantità idrato: | 0,0 Kg         | Quantită H2O:   | 0,0          | Kg  |
| Quantità acido HCL: 0,0 Kg Quantità idrato: 0,0 Kg Quantità H2O: 0,0 Kg   Nr. Ricetta: VISUALZZA ESECUISU RIOL ESECUISU RIOL                                                                                                    | Ricetta in esecuzione                                                                      | a su R104:        | Nr                                             | .: 0             | Descrizione:   | 0.00000         | 0            |     |
| Creare / editare /modificare /cancellare ricette   Nr. Ricetta: O VISUALZZA ESEQUISU RIOX ESEQUISU RIOX ESEQUISU RIOX   Descrizione: 0.000000   Quantità acido HCL: 0,0 Kg   Quantità idrato: 0,0 Kg                                                                                                    | Quantità acido HCL:                                                                        | 0,0               | Kg                                             | Quantità idrato: | 0,0 Kg         | Quantità H2O:   | 0,0          | Kg  |
| Quantità acido HCL: 0,0 Kg<br>Quantità idrato: 0,0 Kg<br>Quantità H2O: 0,0 Kg                                                                                                    | Nr. Ricetta: 0                                                                             | , vi              | SUALIZZA                                       | ESEBUI SU RIOT   | ESEOUI SU RIOZ | ESEGUI SU R100  | A 50 #104    |     |
| Quantità idrato: 0,0 Kg<br>Quantità H2O: 0,0 Kg                                                                                                    | Nr. Ricetta: 0                                                                             |                   |                                                |                  | ESECULISU RIOC | ESEQUISU RIOS   | AI SEJ 19164 |     |
| Quantità H2O: 0,0 Kg                                                                                                    | Nr. Ricetta: 0<br>Descrizione:<br>Quantità acido HCL:                                      | 0.0               | 0.00000                                        | CANCELLA         | ESEGUI SU RIOZ | ESECULIEU RION  | ASURIO       |     |
|                                                                                                    | Nr. Ricetta: 0<br>Descrizione:<br>Quantità acido HCL:<br>Quantità idrato:                  | 0,0               | Creare //<br>ISUALIZZA<br>0.000000<br>Kg<br>Kg | CANCELLA         | ESEGUI SU RIO2 | ESECURISU MINO  | A 60 P104    |     |
|                                                                                                    | Nr. Ricetta: 0<br>Descrizione:<br>Quantità acido HCL:<br>Quantità idrato:<br>Quantità H2Q: | 0,0               | Creare //<br>ISUALZZA<br>0.000000<br>Kg<br>Kg  |                  | EXEGUI SU RIO2 | ESECURION ESECU | A 50 A104    |     |
|                                                                                                    | Nr. Ricetta: 0<br>Descrizione:<br>Quantità acido HCL:<br>Quantità idrato:<br>Quantità H2O: | 0,0<br>0,0<br>0,0 | 0.00000<br>Kg<br>Kg                            | CANCELLA         | ESEQUISU RIO2  | ESECURISU M109  | A SU R164    |     |
|                                                                                                    | Nr. Ricetta: 0<br>Descrizione:<br>Quantità acido HCL:<br>Quantità idrato:<br>Quantità H2O: | 0,0<br>0,0<br>0,0 | 0.00000<br>Kg<br>Kg                            | EXECUTED RECT    |                | ESECURISU MINO  | A SU R164    |     |
|                                                                                                    | Nr. Ricetta: 0<br>Descrizione:<br>Quantită acido HCL:<br>Quantită idrato:<br>Quantită H2O: | 0,0<br>0,0<br>0,0 | 0.00000<br>Kg<br>Kg                            |                  | ENEQUISU RIO2  |                 | A SU A164.   |     |

In questa pagina è possibile creare, modificare, salvare o cancellare fino ad un massimo di 30 ricette.

Per editare una ricetta, si deve immettere il numero della ricetta desiderata e premere il pulsante **VISUALIZZA**. Modificare i valori di carico di HCL, idrato e H2O e se necessario la descrizione della ricetta, premendo INVIO dopo l'inserimento di ogni singolo dato. Quando la ricetta è completa, si può scegliere se salvarla attraverso il pulsante **SALVA**, o inviarla in esecuzione in uno dei quattro reattori con i pulsanti **ESEGUI** di ogni singolo reattore.

Quando una ricetta viene mandata in esecuzione, si potrà visualizzare la ricetta in esecuzione in ogni singolo reattore con i relativi dati.

#### CICLI LAVORO R101 - R102

| Ciclo reattore R101 Scelta prelievo acido Silos 5<br>0,0 Silos 6<br>0,0 Silos 6<br>0,0 Silos 6<br>0,0 Silos 6<br>0,0 Silos 6<br>0,0 Silos 6<br>0,0 Silos 6<br>0,0 Silos 6<br>0,0 Silos 6<br>0,0 Silos 6<br>0,0 Silos 6<br>0,0 Silos 6<br>0,0 Silos 6<br>0,0 Silos 6<br>0,0 Silos 6<br>0,0 Silos 6<br>0,0 Silos 6<br>0,0 Silos 7 Silos 6<br>0,0 Silos 7 Silos 7 Silo                                                                                                    |                                          |                                                        |                                                   |                                                                                                    | _                                           |                                                                        | -                                                               |                                                                                                    |                                                                       |                                                                        |                                                                                                    |
|----------------------------------------------------------------------------------------------------|------------------------------------------|--------------------------------------------------------|---------------------------------------------------|----------------------------------------------------------------------------------------------------|---------------------------------------------|------------------------------------------------------------------------|-----------------------------------------------------------------|----------------------------------------------------------------------------------------------------|-----------------------------------------------------------------------|------------------------------------------------------------------------|----------------------------------------------------------------------------------------------------|
| ON OFF Consenso carico H2O INIZIO CARICO FINE CARICO   Reattore non in ciclo Peso reattore reale: 0,0 Kg Tempo di reazione impostato:   Temperatura reale: 0,0 °C Peso prodotto in carico: 0,0 Kg Tempo di reazione impostato:   Temperatura durante carico allumina: 50.0 °C Temperatura vapore bassa pressione: 70.0   Temperatura vapore alta pressione: 157.0 °C Temperatura scarico PAC: 95.0   Temperatura di raffreddamento: 130.0 °C Nessuna segnalazione 90.0 0.0 0.0 0.0 0.0 0.0 0.0 0.0 0.0 0.0 0.0 0.0 0.0 0.0 0.0 0.0 0.0 0.0 0.0 0.0 0.0 0.0 0.0 0.0 0.0 0.0 0.0 0.0 0.0 0.0 0.0 0.0 0.0 0.0 0.0 0.0 0.0 0.0 0.0 0.0 0.0 0.0 0.0 0.0 0.0 0.0 0.0 0.0 0.0 0.0 0.0 0.0 0.0 0.0 <th>7<br/>Litri</th> <th>Silos<br/>0,0</th> <th>os 6<br/>Litri</th> <th>Sild<br/>0,0</th> <th>5<br/>Litri</th> <th>Silos 5<br/>0,0</th> <th>do</th> <th>lta prelievo ació</th> <th>01 Sc</th> <th>re R10</th> <th>iclo reattor</th>                                                        | 7<br>Litri                               | Silos<br>0,0                                           | os 6<br>Litri                                     | Sild<br>0,0                                                                                               | 5<br>Litri                                  | Silos 5<br>0,0                                                         | do                                                              | lta prelievo ació                                                                                                    | 01 Sc                                                                 | re R10                                                                 | iclo reattor                                                                                                    |
| Reattore non in ciclo Peso reattore reale: 0,0 Kg Tempo di reazione impostato:   Temperatura reale: 0,0 °C Peso prodotto in carico: 0,0 Kg Tempo di reazione impostato:   Temperatura reale: 0,0 °C Peso prodotto in carico: 0,0 Kg Tempo di reazione impostato:   Temperatura durante carico allumina: 50.0 °C Temperatura vapore bassa pressione: 70.0   Temperatura durante carico allumina: 130.0 °C Temperatura scarico PAC: 95.0   Temperatura di raffreddamento: 130.0 °C Nessuna segnalazione Silos 5 Silos 6 Silos   ON OFF Consenso carico H2O INIZIO CARICO IMESCARICOF   Reattore non in ciclo Peso prodotto in carico: 0,0 Kg Tempo di reazione impostato:   Temperatura reale: 0,0 °C Peso prodotto in carico: 0,0 Kg Tempo di reazione impostato:   Temperatura durante carico allumina: 50.0 °C Temperatura vapore bassa pressione: 70.0   Temperatura durante carico allumina: 50.0 °C Temperatura vapore bassa pressione: 70.0   Temperatura vapore alta pressione: |                                          |                                                        | 0                                                 | NE CARIC                                                                                                  | FIN                                         | CARICO                                                                 | INIZ                                                            | senso carico H2O                                                                                                    | Cor                                                                   | OFF                                                                    | ON                                                                                                    |
| Temperatura reale: 0,0 °C Peso prodotto in carico: 0,0 Kg Tempo di reazione trascorso:   Temperatura durante carico allumina: 50,0 °C Temperatura vapore bassa pressione: 70,0   Temperatura vapore alta pressione: 157,0 °C Temperatura scarico PAC: 95,0   Temperatura di raffreddamento: 130,0 °C Temperatura scarico PAC: 95,0   Nessuna segnalazione   Ciclo reattore R102   Scelta prelievo acido Silos 5 Silos 6 Silos   ON OFF Scelta prelievo acido 0,0 Ltri 0,0   Reattore non in ciclo Peso reattore reale: 0,0 Kg Tempo di reazione impostato:   Temperatura durante carico allumina: 50,0 °C Temperatura vapore bassa pressione: 70,0   Temperatura durante carico allumina: 50,0 °C Temperatura vapore bassa pressione: 70,0   Temperatura di raffreddamento: 130,0 °C Temperatura scarico PAC: 95,0   Temperatura di raffreddamento: 130,0 °C Temperatura scarico PAC: 95,0                                                                                            | 0 mir                                    | oostato:                                               | azione i                                          | npo di rea                                                                                                | Tem                                         | Kg                                                                     | 0,0                                                             | reattore reale:                                                                                                    | Pes                                                                   | n ciclo                                                                | Reattore non in                                                                                                    |
| Temperatura durante carico allumina: 50,0 °C Temperatura vapore bassa pressione: 70,0   Temperatura vapore alta pressione: 157,0 °C Temperatura scarico PAC: 95,0   Temperatura di raffreddamento: 130,0 °C Nessuna segnalazione 95,0   Ciclo reattore R102   Scelta prelievo acido Silos 5 Silos 6 Silos 6   ON OFF   Consenso carico H2O INIZIO CARICO File CARICO   Reattore non in ciclo   Peso reattore reale: 0,0 Kg Tempo di reazione impostato:   Temperatura durante carico allumina: 50,0 °C Temperatura vapore bassa pressione: 70,0   Temperatura durante carico allumina: 50,0 °C Temperatura vapore bassa pressione: 70,0   Temperatura durante carico allumina: 50,0 °C Temperatura vapore bassa pressione: 70,0   Temperatura di raffreddamento: 130,0 °C Temperatura scarico PAC: 95,0   Nessuna segnalazione                                                                                                    | 0 mir                                    | scorso:                                                | azione t                                          | npo di rea                                                                                                | Tem                                         | Kg                                                                     | : 0,0                                                           | prodotto in carico:                                                                                                    | °C Pes                                                                | : 0,0                                                                  | mperatura reale:                                                                                                    |
| Temperatura vapore alta pressione: 157.0 °C Temperatura scarico PAC: 95.0   Temperatura di raffreddamento: 130.0 °C Nessuna segnalazione   Ciclo reattore R102   Scelta prelievo acido Silos 5 Silos 6 Silos 6   ON OFF Consenso carico H2O INIZIO CARICO Time SARICO   Reattore non in ciclo Peso reattore reale: 0,0 Kg Tempo di reazione impostato:   Temperatura durante carico allumina: 50.0 °C Temperatura vapore bassa pressione: 70.0   Temperatura di raffreddamento: 130.0 °C Temperatura scarico PAC: 95.0                                                                                                    | °C                                       | e: 70.0                                                | a pressio                                         | ore bassa                                                                                                 | vapor                                       | peratura                                                               | Tem                                                             | : 50.0 °C                                                                                                    | co allumina                                                           | nte caric                                                              | mperatura duran                                                                                                    |
| Temperatura di raffreddamento: 130.0 °C   Nessuna segnalazione   Ciclo reattore R102 Scelta prelievo acido Silos 5 Silos 6 Silos 6   ON OFF Consenso carico H2O INIZIO CARICO FINE CARICO   Reattore non in ciclo Peso reattore reale: 0,0 Kg Tempo di reazione impostato:   Temperatura reale: 0,0 °C Peso prodotto in carico: 0,0 Kg Tempo di reazione trascorso:   Temperatura durante carico allumina: 50.0 °C Temperatura vapore bassa pressione: 70.0   Temperatura di raffreddamento: 130.0 °C Temperatura scarico PAC: 95.0   Nessuna segnalazione Nessuna segnalazione                                                                                                    | °C                                       | 95.0                                                   |                                                   | ico PAC:                                                                                                  | scario                                      | peratura                                                               | Tem                                                             | 157.0 °C                                                                                                    | pressione:                                                            | re alta p                                                              | mperatura vapor                                                                                                    |
| Nessuna segnalazione   Ciclo reattore R102 Scelta prelievo acido Silos 5 Silos 6 Silos 6 <th< td=""><td></td><td></td><td></td><td></td><td></td><td></td><td></td><td>130.0 °C</td><td>nento:</td><td>freddam</td><td>mperatura di raff</td></th<>                                                                                                    |                                          |                                                        |                                                   |                                                                                                    |                                             |                                                                        |                                                                 | 130.0 °C                                                                                                    | nento:                                                                | freddam                                                                | mperatura di raff                                                                                                    |
| Ciclo reattore R102 Scelta prelievo acido Silos 5 Silos 6 Silos 6   ON OFF Consenso carico H2O INIZIO CARICO FIRE CARICO   Reattore non in ciclo Peso reattore reale: 0,0 Kg Tempo di reazione impostato:   Temperatura reale: 0,0 °C Peso prodotto in carico: 0,0 Kg   Temperatura durante carico allumina: 50.0 °C Temperatura vapore bassa pressione: 70.0   Temperatura di raffreddamento: 130.0 °C Nessuna segnalazione                                                                                                    |                                          |                                                        |                                                   |                                                                                                    |                                             |                                                                        |                                                                 |                                                                                                    |                                                                       |                                                                        |                                                                                                    |
| Ciclo reattore R102 Scelta prelievo acido Silos 5 Silos 6 Silos 6 <th></th> <th></th> <th></th> <th></th> <th></th> <th>azione</th> <th>eana</th> <th>Nessuna se</th> <th></th> <th></th> <th></th>                                                                                                   |                                          |                                                        |                                                   |                                                                                                    |                                             | azione                                                                 | eana                                                            | Nessuna se                                                                                                    |                                                                       |                                                                        |                                                                                                    |
| ON OFF Consenso carico H2O INIZIO CARICO FINE CARICO   Reattore non in ciclo Peso reattore reale: 0,0 Kg Tempo di reazione impostato:   Temperatura reale: 0,0 °C Peso prodotto in carico: 0,0 Kg Tempo di reazione impostato:   Temperatura durante carico allumina: 50.0 °C Temperatura vapore bassa pressione: 70.0   Temperatura vapore alta pressione: 157.0 °C Temperatura scarico PAC: 95.0   Temperatura di raffreddamento: 130.0 °C Nessuna segnalazione                                                                                                    |                                          |                                                        |                                                   |                                                                                                    |                                             | azione                                                                 | egna                                                            | Nessuna se                                                                                                    |                                                                       |                                                                        |                                                                                                    |
| Reattore non in ciclo Peso reattore reale: 0,0 Kg Tempo di reazione impostato:   Temperatura reale: 0,0 °C Peso prodotto in carico: 0,0 Kg Tempo di reazione impostato:   Temperatura durante carico allumina: 50.0 °C Temperatura vapore bassa pressione: 70.0   Temperatura vapore alta pressione: 157.0 °C Temperatura scarico PAC: 95.0   Temperatura di raffreddamento: 130.0 °C Nessuna segnalazione                                                                                                    | 7<br>Litri                               | Silos                                                  | os 6<br>Litri                                     | Sild<br>0,0                                                                                               | 5<br>Litri                                  | azione<br>Silos 8<br>0,0                                               | egna<br>do                                                      | Nessuna se<br>Ita prelievo ació                                                                                                    | 02 Sc                                                                 | re R1(                                                                 | iclo reattor                                                                                                    |
| Temperatura reale: 0,0 °C Peso prodotto in carico: 0,0 Kg Tempo di reazione trascorso:   Temperatura durante carico allumina: 50.0 °C Temperatura vapore bassa pressione: 70.0   Temperatura vapore alta pressione: 157.0 °C Temperatura scarico PAC: 95.0   Temperatura di raffreddamento: 130.0 °C Temperatara scarico PAC: 95.0                                                                                                    | 7<br>Litri                               | Silos<br>0,0                                           | os 6<br>Litri                                     | Sild<br>0,0<br>NE CARICO                                                                                  | 5<br>Litri                                  | Silos 5<br>0,0<br>0 CARICO                                             | egna<br>do<br>INIZ                                              | Nessuna se<br>Ita prelievo ació<br>senso carico H2O                                                                                                  | 02 Sc.                                                                | re R1(<br>OFF                                                          | iclo reattor                                                                                                    |
| Temperatura durante carico allumina: 50.0 °C Temperatura vapore bassa pressione: 70.0   Temperatura vapore alta pressione: 157.0 °C Temperatura scarico PAC: 95.0   Temperatura di raffreddamento: 130.0 °C Nessuna segnalazione                                                                                                    | 7<br>Litri<br>0 min                      | Silos<br>0,0<br>postato:                               | os 6<br>Litri<br>Oli<br>azione i                  | Sild<br>0,0<br>NE CARIO                                                                                   | 5<br>Litri<br>Tem                           | Silos 5<br>0,0<br>0 CARICO<br>Kg                                       | egna<br>do<br>INIZ<br>0,0                                       | Nessuna se<br>Ita prelievo acio<br>senso carico H2O<br>o reattore reale:                                                                             | 02 Sc<br>Cor<br>Pes                                                   | re R1(<br>OFF<br>n ciclo                                               | ICIO REATTOR                                                                                                    |
| Temperatura vapore alta pressione: 157.0 °C Temperatura scarico PAC: 95.0   Temperatura di raffreddamento: 130.0 °C Nessuna segnalazione                                                                                                    | 7<br>Litri<br>0 min<br>0 min             | Silos<br>0,0<br>postato:<br>scorso:                    | os 6<br>Litri<br>azione i<br>azione t             | Sild<br>0,0<br>NE CARICO<br>npo di rea<br>npo di rea                                                      | 5<br>Litri<br>Tem<br>Tem                    | Silos (<br>0,0<br>CARICO<br>Kg<br>Kg                                   | egna<br>do<br>INIZ<br>0,0<br>: 0,0                              | Nessuna se<br>Ita prelievo ació<br>senso carico H2O<br>o reattore reale:<br>o prodotto in carico:                                                    | 02 Sca<br>Cor<br>Pes<br>°C Pes                                        | re R1(<br>OFF<br>n ciclo<br>: 0,0                                      | ON<br>Reattore non in<br>mperatura reale:                                                                            |
| Temperatura di raffreddamento: 130.0 °C<br>Nessuna segnalazione                                                                                                    | 7<br>Litri<br>0 min<br>0 min             | Silos<br>0,0<br>postato:<br>scorso:<br>e: 70.0         | os 6<br>Litri<br>azione i<br>azione t             | Sild<br>0,0<br>NE CARION<br>mpo di rea<br>mpo di rea<br>mpo di rea                                        | 5<br>Litri<br>Tem<br>Tem                    | Silos 5<br>0,0<br>CARICO<br>Kg<br>Kg                                   | egna<br>do<br>INIZ<br>0,0<br>: 0,0<br>Tem                       | Nessuna se<br>Ita prelievo ació<br>senso carico H2O<br>o reattore reale:<br>o prodotto in carico:<br>: 50.0 °C                                       | 02 Sc<br>Cor<br>Pes<br>°C Pes                                         | re R10<br>OFF<br>n ciclo<br>: 0,0<br>nte caric                         | ICIO reattor                                                                                                    |
| Nessuna segnalazione                                                                                                    | 7<br>Litri<br>0 min<br>0 min<br>°C<br>°C | Silos<br>0,0<br>postato:<br>scorso:<br>2: 70.0<br>95.0 | os 6<br>Litri<br>azione i<br>azione t             | Sild<br>0,0<br>NE CARICI<br>npo di rea<br>npo di rea<br>npo di rea<br>npo di rea<br>nce bassa<br>ico PAC: | 5<br>Litri<br>Tem<br>Tem<br>vapoi<br>scario | Silos 5<br>0,0<br>CARICO<br>Kg<br>Kg<br>peratura<br>peratura           | egna<br>do<br>INIZ<br>0,0<br>: 0,0<br>Ten<br>Ten                | Nessuna se<br>Ita prelievo ació<br>senso carico H2O<br>o reattore reale:<br>o prodotto in carico:<br>: 50.0 °C<br>157.0 °C                           | 02 Sc<br>Cor<br>Pes<br>°C Pes<br>co allumini<br>pressione:            | re R10<br>OFF<br>n ciclo<br>: 0,0<br>nte caric<br>re alta p            | ICIO reattor<br>ON<br>Reattore non in<br>mperatura reale:<br>mperatura duran<br>mperatura vapor                      |
|                                                                                                    | 7<br>Litri<br>0 min<br>0 min<br>°C<br>°C | Silos<br>0,0<br>costato:<br>scorso:<br>e: 70.0<br>95.0 | os 6<br>Ltri<br>azione i<br>azione t<br>a pressic | Sild<br>0,0<br>NE CARIOI<br>mpo di rea<br>mpo di rea<br>pre bassa<br>ico PAC:                             | 5<br>Litri<br>Tem<br>Tem<br>vapor<br>scario | Silos 5<br>0,0<br>CARICO<br>Kg<br>Kg<br>peratura<br>peratura           | egna<br>do<br>INIZ<br>0,0<br>: 0,0<br>Tem<br>Tem                | Nessuna se<br>Ita prelievo ació<br>senso carico H2O<br>o reattore reale:<br>o prodotto in carico:<br>: 50.0 °C<br>157.0 °C<br>130.0 °C               | 02 Sco<br>Cor<br>Pes<br>°C Pes<br>co allumini<br>pressione:<br>nento: | re R10<br>OFF<br>n ciclo<br>: 0,0<br>nte caric<br>re alta p<br>freddam | ICIO reattor                                                                                                    |
|                                                                                                    | 7<br>Litri<br>0 min<br>0 min<br>°C<br>°C | Silos<br>0,0<br>postato:<br>acorso:<br>2: 70.0<br>95.0 | os 6<br>Lutri<br>azione i<br>azione t             | Sild<br>0,0<br>NE CARICI<br>npo di rea<br>npo di rea<br>npo di rea<br>ico PAC:                            | 5<br>Litri<br>Tem<br>Tem<br>vapor<br>scario | Silos 5<br>0,0<br>CARICO<br>Kg<br>Kg<br>peratura<br>peratura<br>azione | egna<br>do<br><u>INIZ</u><br>0,0<br>: 0,0<br>Tem<br>Tem<br>egna | Nessuna se<br>Ita prelievo acio<br>senso carico H2O<br>o reattore reale:<br>o prodotto in carico:<br>: 50.0 °C<br>157.0 °C<br>130.0 °C<br>Nessuna se | 02 Sec<br>Cor<br>Pes<br>°C Pes<br>co allumini<br>pressione:<br>nento: | re R10<br>OFF<br>n ciclo<br>: 0,0<br>nte caric<br>re alta p<br>freddam | ICIO reattor<br>ON<br>Reattore non in<br>mperatura reale:<br>mperatura duran<br>mperatura vapor<br>mperatura di raff |

La pagina sopra visualizzata indica tutti i dati relativi ai reattori R101 - R102, come ad esempio il peso netto del prodotto all'interno del reattore, il peso netto del prodotto attualmente in carico, le temperature reali del reattore, il tempo di reazione trascorso, l'operazione che sta eseguendo il reattore e in basso le operazioni che vengono richieste all'operatore.

E' anche possibile in questa pagina, mettere l'impianto in modalità AUTOMATICO o MANUALE REMOTO.

Inoltre da questa pagina è possibile avviare il ciclo di ogni singolo reattore secondo la seguente modalità:

- Impostare il tempo di reazione espresso in minuti
- Impostare il silos da cui caricare l'acido HCL
- Premere il pulsante ON per avviare il ciclo

Tutto quello sopra descritto viene visualizzato in modo indipendente per il reattore R101 e R102.

## CICLI LAVORO R103 – R104

| Ciclo reattore R103                                                                                                    | Scelta prelievo aci                                                                                                    | do                                      | Silos                                                           | 5                                               | Silo                                                                      | is 6<br>Litri                                        | Silo<br>0,0                                              | s 7<br>Litri                       |            |
|----------------------------------------------------------------------------------------------------|----------------------------------------------------------------------------------------------------|-----------------------------------------|-----------------------------------------------------------------|-------------------------------------------------|---------------------------------------------------------------------------|------------------------------------------------------|----------------------------------------------------------|------------------------------------|------------|
| ON OFF                                                                                                    | Consenso carico H2O                                                                                                    | INIZ                                    | IO CARICO                                                       | FIN                                             | E CARICO                                                                  |                                                      |                                                          |                                    |            |
| Reattore non in ciclo                                                                                                    | Peso reattore reale:                                                                                                    | 0,0                                     | Kg                                                              | Temp                                            | o di rea                                                                  | zione in                                             | npostato:                                                | 0                                  | mir        |
| Temperatura reale: 0,0 °C                                                                                                    | Peso prodotto in carico:                                                                                                    | 0,0                                     | Kg                                                              | Temp                                            | o di rea                                                                  | zione tra                                            | ascorso:                                                 | 0                                  | mir        |
| Temperatura durante carico al                                                                                                    | lumina: 50.0 °C                                                                                                    | Ten                                     | nperatura                                                       | vapore                                          | e bassa                                                                   | pression                                             | ne: 70.0                                                 | °C                                 |            |
| Temperatura vapore alta press                                                                                                    | sione: 157.0 °C                                                                                                    | Ten                                     | nperatura                                                       | scaric                                          | PAC:                                                                      |                                                      | 95.0                                                     | °C                                 |            |
| Temperatura di raffreddamente                                                                                                    | p: 130.0 ℃                                                                                                    |                                         |                                                                 |                                                 |                                                                           |                                                      |                                                          |                                    |            |
|                                                                                                    | Nessuna se                                                                                                    | ana                                     | lazione                                                         |                                                 |                                                                           |                                                      |                                                          |                                    |            |
| and the second second se |                                                                                                    |                                         |                                                                 | -                                               | 1                                                                         | -                                                    | -                                                        |                                    |            |
| Ciclo reattore R104                                                                                                    | Scelta prelievo aci                                                                                                    | do                                      | Silos<br>0,0                                                    | 5<br>Litri                                      | Silc<br>0,0                                                               | is 6<br>Litri                                        | Silo<br>0,0                                              | s 7<br>Litri                       |            |
| Ciclo reattore R104                                                                                                    | Scelta prelievo acio<br>Consenso carico H2O                                                                                                    | do<br>INIZ                              | Silos<br>0,0<br>I <mark>O CARICO</mark>                         | 5<br>Litri                                      | Silc<br>0,0<br>CARICO                                                     | is 6<br>Litri                                        | Silo<br>0,0                                              | s 7<br>Litri                       |            |
| Ciclo reattore R104                                                                                                    | Scelta prelievo acio<br>Consenso carico H2O<br>Peso reattore reale:                                                                                  | dice<br>INIZ<br>0,0                     | Silos<br>0,0<br><b>10 CARICO</b><br>Kg                          | 5<br>Litri<br>FINI<br>Temp                      | Silo<br>0,0<br>E CARICO<br>po di rea                                      | is 6<br>Litri                                        | Silo<br>0,0<br>npostato:                                 | s 7<br>Litri<br>0                  | mir        |
| Ciclo reattore R104                                                                                                    | Scelta prelievo ació<br>Consenso carico H2O<br>Peso reattore reale:<br>Peso prodotto in carico:                                                      | dic<br>INIZ<br>0,0<br>0,0               | Silos<br>0,0<br>IO CARICO<br>Kg<br>Kg                           | 5<br>Litri<br>Temp<br>Temp                      | Silo<br>0,0<br>CARICO<br>Do di rea<br>Do di rea                           | is 6<br>Litri<br>azione in<br>azione tra             | Silo<br>0,0<br>npostato:<br>ascorso:                     | s 7<br>Litri<br>0<br>0             | mir        |
| Ciclo reattore R104                                                                                                    | Scelta prelievo acio<br>Consenso carico H2O<br>Peso reattore reale:<br>Peso prodotto in carico:<br>Iumina: 50.0 °C                                   | do<br>INIZ<br>0,0<br>0,0<br>Ten         | Silos<br>0,0<br>IO CARICO<br>Kg<br>Kg<br>nperatura              | 5<br>Litri<br>Temp<br>Temp<br>vapore            | Silo<br>0,0<br>E CARICO<br>Do di rea<br>Do di rea<br>e bassa              | is 6<br>Litri<br>azione in<br>izione tra<br>pressior | Silo<br>0,0<br>npostato:<br>ascorso:<br>ne: 70.0         | s 7<br>Litri<br>0<br>0             | mir<br>mir |
| Ciclo reattore R104                                                                                                    | Scelta prelievo acio<br>Consenso carico H2O<br>Peso reattore reale:<br>Peso prodotto in carico:<br>lumina: 50,0 °C<br>sione: 157,0 °C                | do<br>INIZ<br>0,0<br>0,0<br>Ten<br>Ten  | Silos<br>0,0<br>Kg<br>Kg<br>peratura                            | 5<br>Litri<br>Temp<br>Temp<br>vapore<br>scarico | Silo<br>0,0<br>CARICO<br>Do di rea<br>Do di rea<br>Do di rea<br>Do DAC:   | is 6<br>Litri<br>azione in<br>azione tra<br>pressior | Silo<br>0,0<br>npostato:<br>ascorso:<br>ne: 70.0<br>95.0 | s 7<br>Litri<br>0<br>0<br>°C<br>°C | mir        |
| Ciclo reattore R104                                                                                                    | Scelta prelievo acio<br>Consenso carico H2O<br>Peso reattore reale:<br>Peso prodotto in carico:<br>Iumina: 50.0 °C<br>sione: 157.0 °C<br>c: 130.0 °C | dio<br>INIZ<br>0,0<br>0,0<br>Ten<br>Ten | Silos<br>0,0<br>IO CARICO<br>Kg<br>Kg<br>nperatura<br>nperatura | 5<br>Litri<br>Temp<br>Temp<br>vapore<br>scarice | Sild<br>0,0<br>E CARICO<br>Do di rea<br>do di rea<br>do di rea<br>do DAC: | s 6<br>Litri<br>szione in<br>zione tra<br>pressior   | Silo<br>0,0<br>npostato:<br>ascorso:<br>ne: 70.0<br>95.0 | s 7<br>Litri<br>0<br>0<br>°C<br>°C | mir<br>mir |

Questa pagina ha la stessa funzione della pagina precedente, ma si riferisce ai reattori R103 e R104.

#### REATTORI

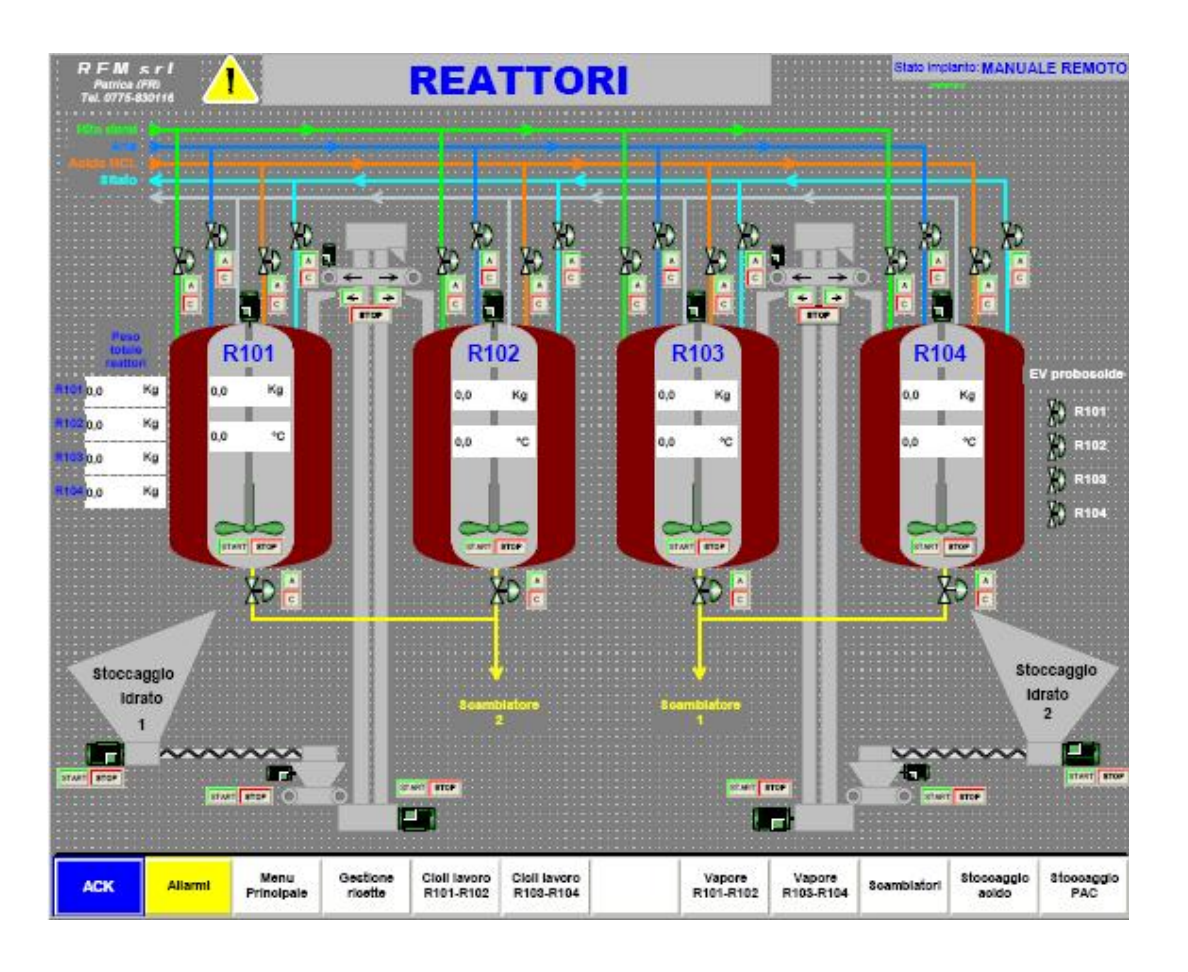

In questa pagina, è possibile visualizzare il peso lordo, il peso netto e la temperatura di ogni singolo reattore.

Si possono anche visualizzare lo stato delle elettrovalvole dei reattori, e se necessario forzarle.

Le forzature si possono eseguire con l'impianto in MANUALE LOCALE oppure AUTOMATICO.

Le forzature con l'impianto in MANUALE LOCALE sono svincolate da ogni condizione, per cui si può decidere di eseguire qualsiasi operazione.

Mentre con l'impianto in AUTOMATICO le forzature sono possibili solamente per aprire elettrovalvole o avviare motori attualmente fermi e non è possibile chiudere elettrovalvole o spegnere motori che sono stati avviati dal ciclo del reattore.

#### **VAPORE R101 – R102**

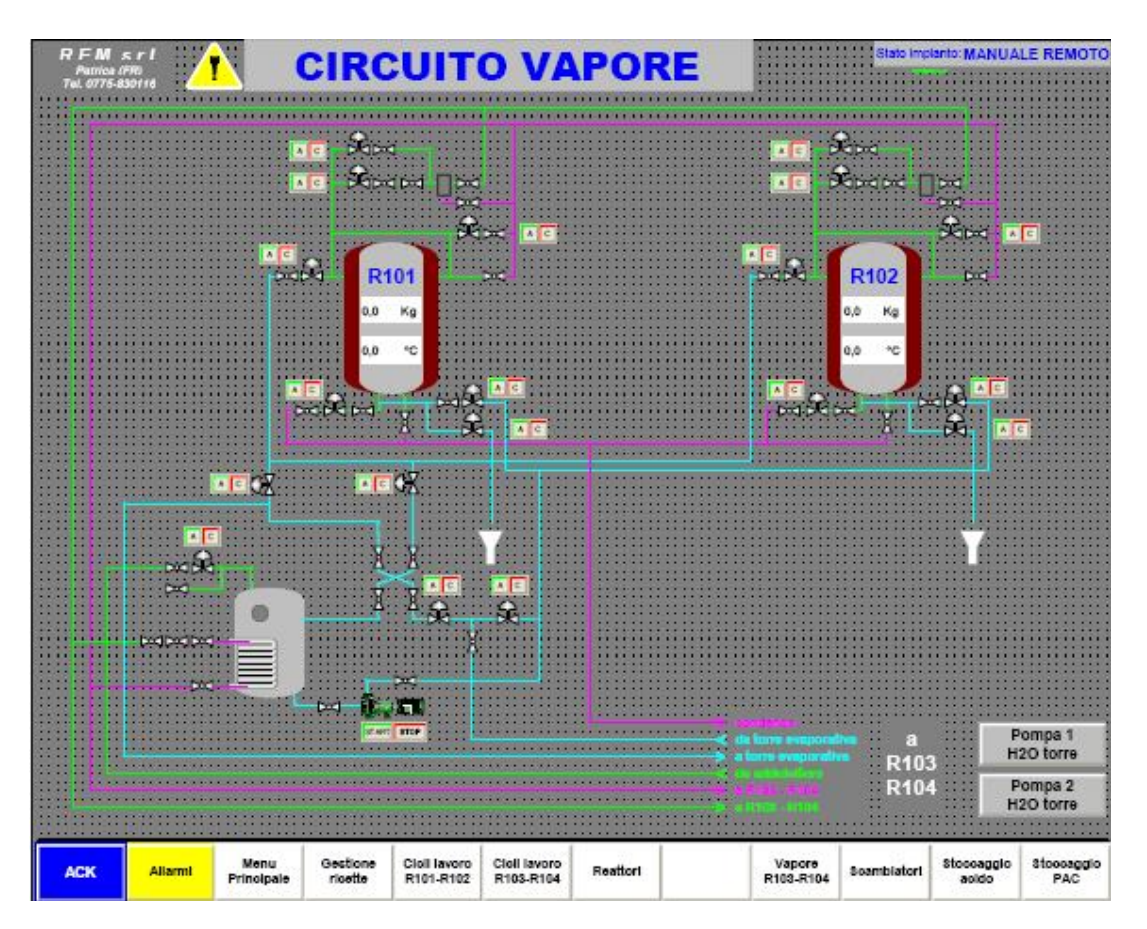

Nella pagina sopra indicata è possibile visualizzare lo stato delle elettrovalvole interessate dall'impianto del vapore, dell'acqua temperata e dell'acqua di torre dei reattori R101 – R102.

Le forzature delle elettrovalvole e delle pompe, sono possibili come descritto per le elettrovalvole presenti nella pagina REATTORI.

Inoltre da questa pagina si possono avviare le pompe e i ventilatori della torre evaporativi, che non sono gestiti in automatico dal ciclo dei reattori, ma la partenza viene eseguita dall'operatore.

#### **VAPORE R103 – R104**

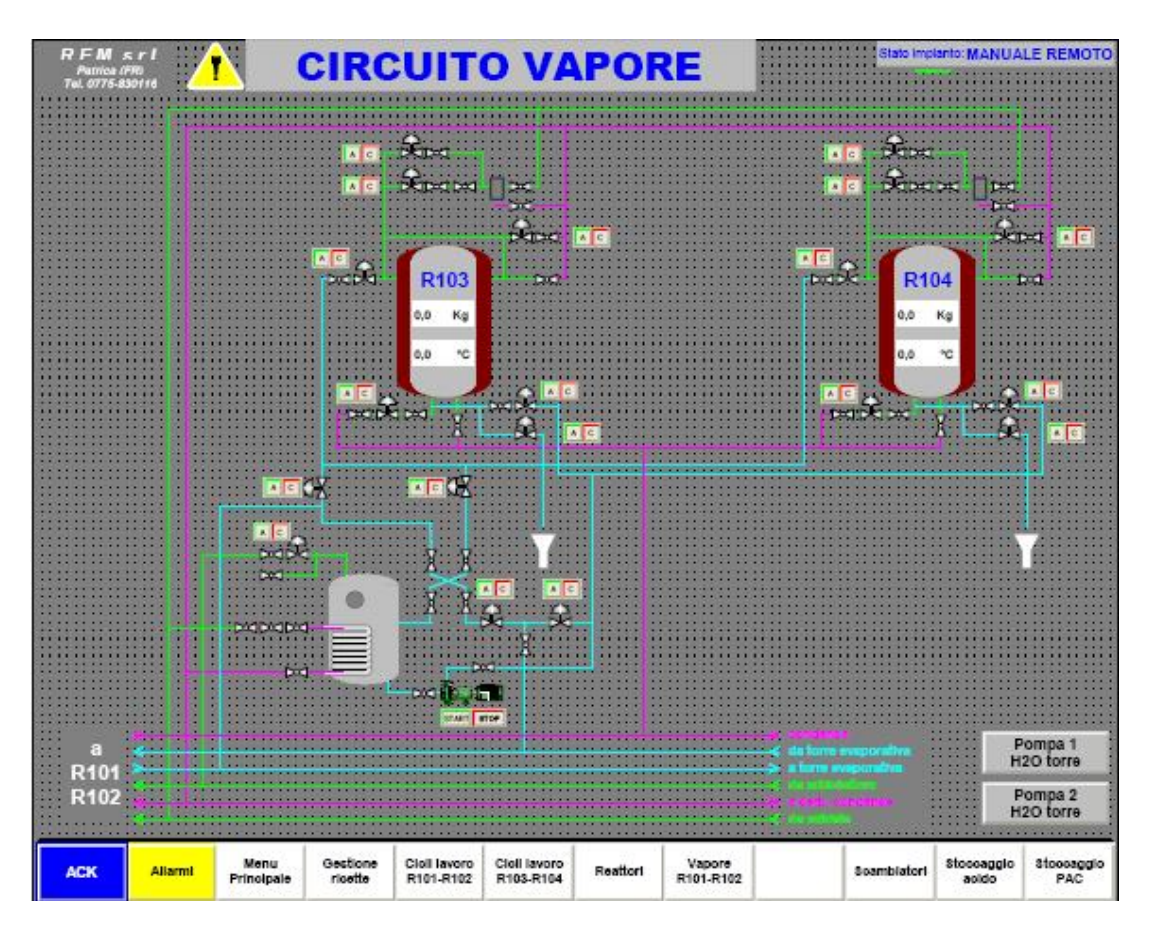

Questa pagina ha la stessa funzione della pagina VAPORE R101 – R102, ma sono visualizzati tutti i componenti dei reattori R103 – R104.

#### SCAMBIATORI

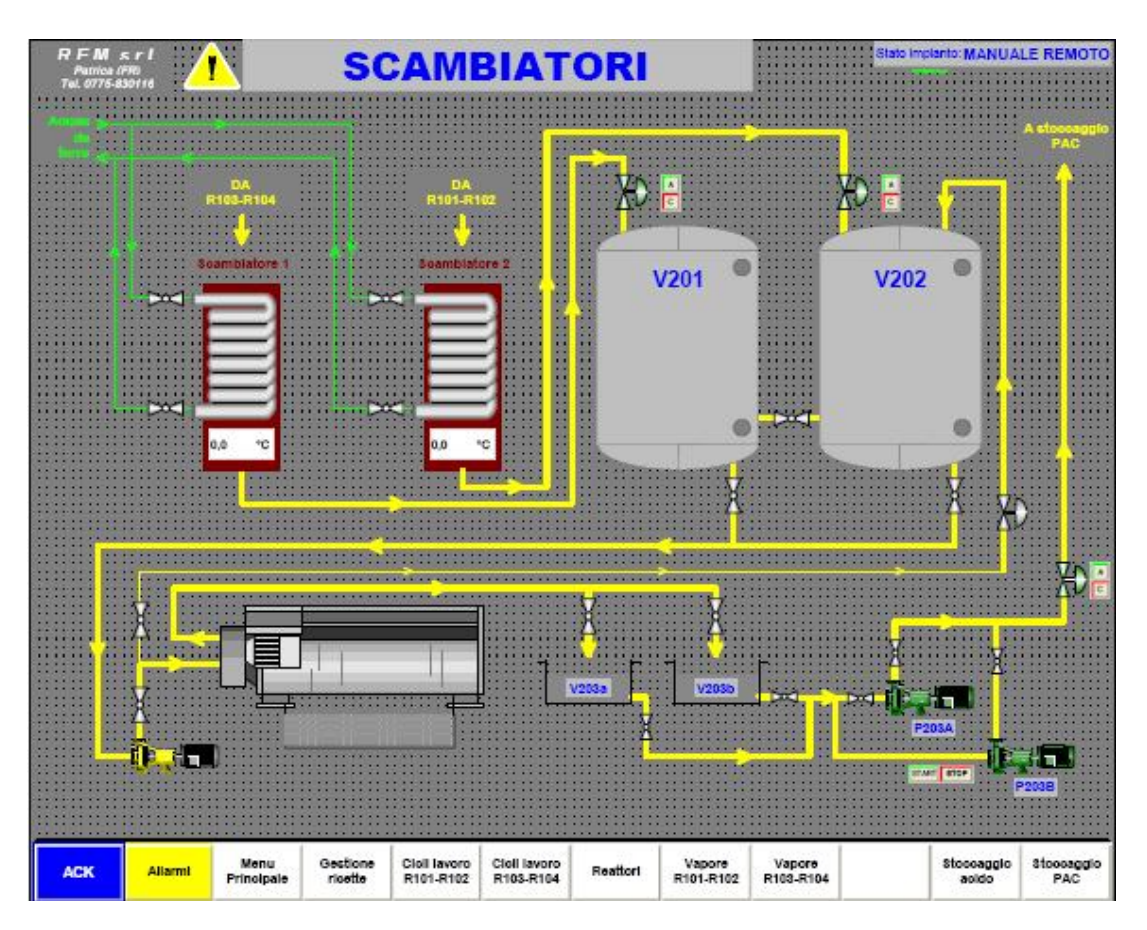

Dalla pagina visualizzata è possibile verificare il ciclo di filtraggio PAC, le temperature dei due scambiatori, il livello delle vasche V201 e V202 e comandare, sempre secondo i criteri per le forzature descritti nella pagina REATTORI, le elettrovalvole di carico serbatoi e le pompe di trasferimento PAC filtrato.

N.B.: Le pompe di trasferimento del PAC filtrato devono essere selezionate attraverso il selettore posto sul quadro elettrico. Nel caso il selettore venga posizionato a "0" le pompe non partono neanche forzandole e non darà nessuna segnalazione visiva.

#### STOCCAGGIO ACIDO

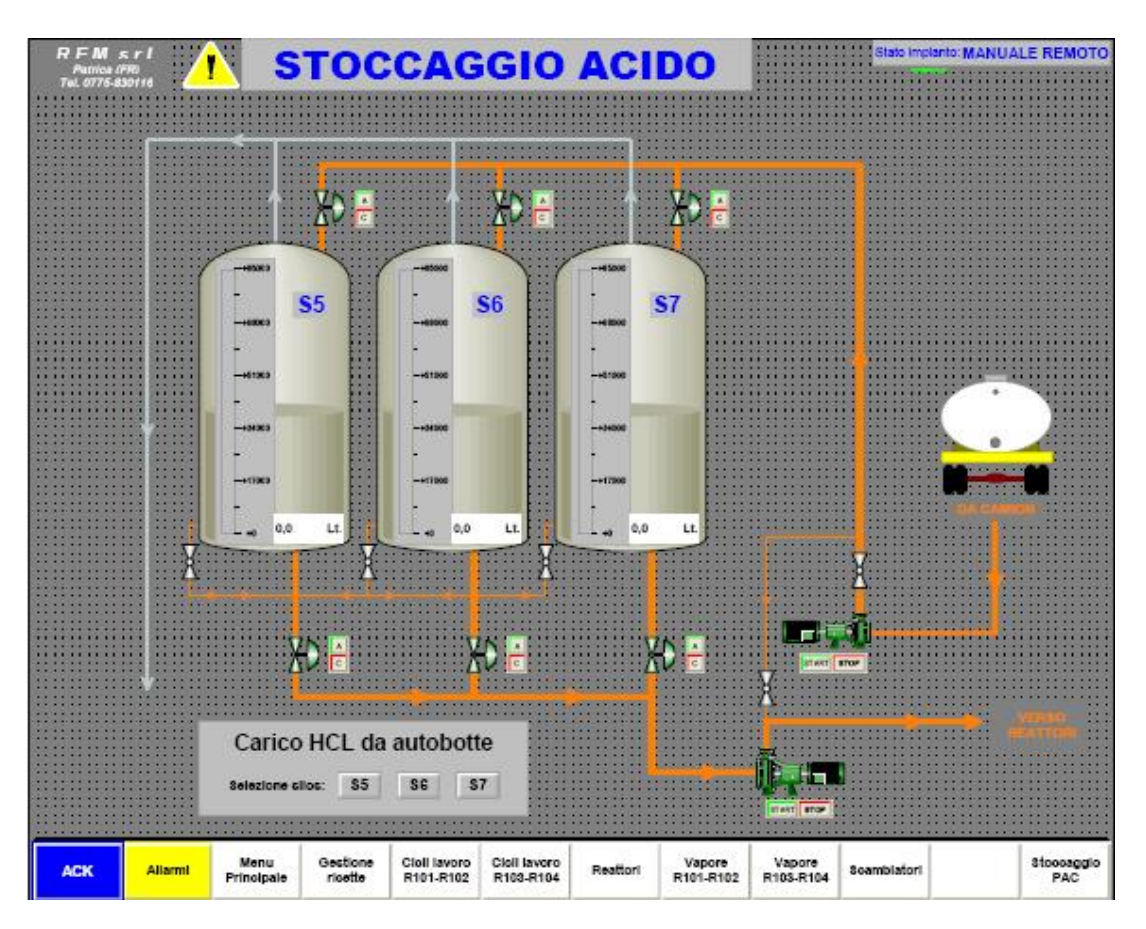

In questa pagina si possono visualizzare i livelli dei silos di stoccaggio acido, selezionare il silos nel quale scaricare l'acido proveniente dall'autobotte, e forzare le elettrovalvole e le pompe secondo le modalità descritte per le forzature nella pagina REATTORI.

Per avviare lo scarico dell'acido da autobotte, bisogna avviare in AUTOMATICO l'impianto e premere il pulsante START CARICO MATERIE PRIME posto sulla pulsantiera accanto ai silos.

#### STOCCAGGIO PAC

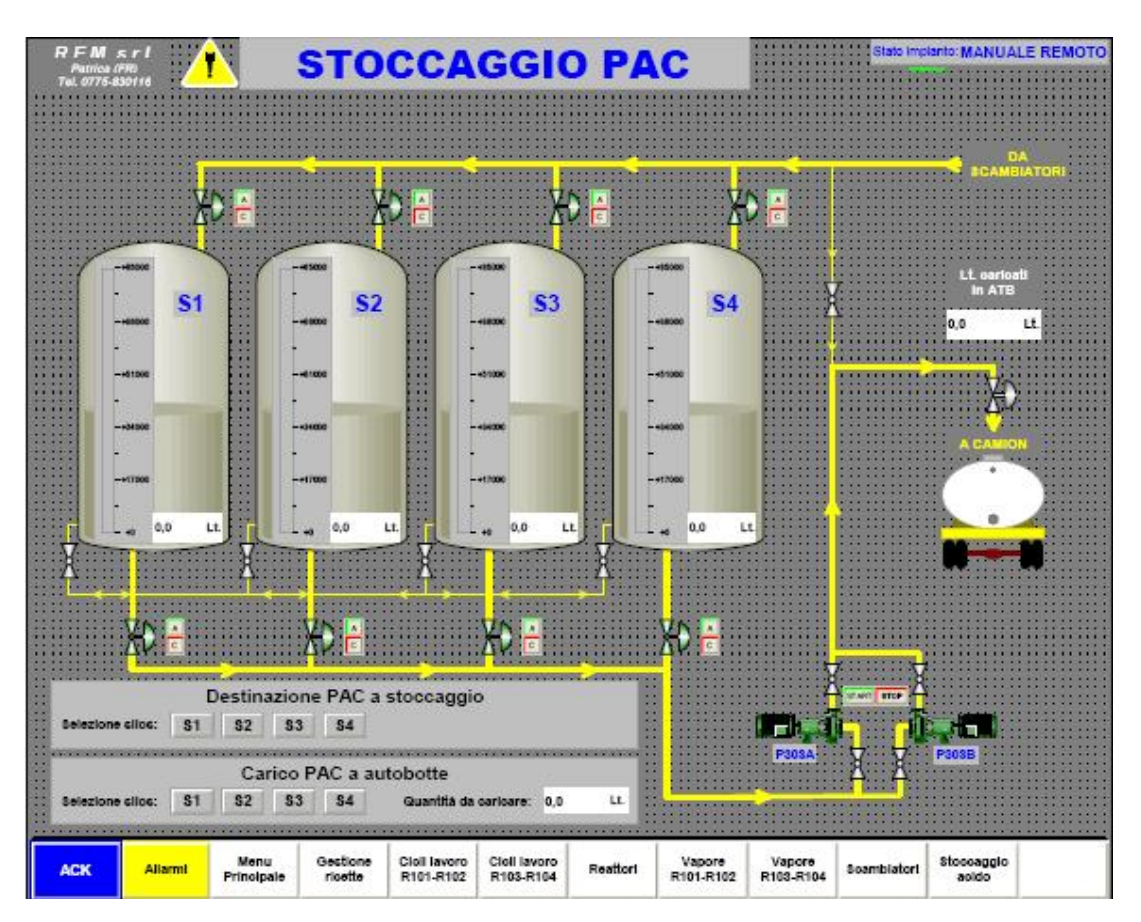

Nella pagina sopra visualizzata è possibile verificare i livelli dei silos di stoccaggio PAC ed eseguire le forzature sulle elettrovalvole e le pompe secondo le modalità delle forzature descritte nella pagina dei REATTORI.

Inoltre in questa pagina è possibile gestire il carico del prodotto finito nell'autobotte: Per avviare il ciclo si devono eseguire le seguenti operazioni:

- Impostare i litri da scaricare in autobotte
- Scegliere il silos da cui prelevare il prodotto finito
- Premere il pulsante spedizione PAC a ATB posto sulla pulsantiera accanto ai silos.

N.B.: Il contalitri viene azzerato a fine ciclo di caricamento oppure quando si esegue lo STOP del ciclo di spedizione PAC.

#### TEMPERATURE

| RFM<br>Patrica (1<br>Tel. 0775-8 | s r I<br>170<br>30114 | <u> </u>           | TE                  | MPE                       | RAT                       | URE      |                     |                     | Stato Impl  | anto: MANUA         | LE REMOTO         |
|----------------------------------|-----------------------|--------------------|---------------------|---------------------------|---------------------------|----------|---------------------|---------------------|-------------|---------------------|-------------------|
|                                  |                       |                    |                     |                           |                           |          |                     |                     |             |                     |                   |
| 0.6                              | 0.46                  | 8:10               | ti d                | •••••                     | 56                        | 4.22     | 8.45                | 9:10                | 1134        | 1.56                | *22               |
|                                  |                       |                    |                     |                           |                           |          |                     |                     |             |                     |                   |
| ACK                              | Allarmi               | Menu<br>Principale | Gestione<br>ricette | Cioli lavoro<br>R101-R102 | Cioli lavoro<br>R103-R104 | Reattori | Vapore<br>R101-R102 | Vapore<br>R103-R104 | Soambiatori | Stoocaggio<br>aoldo | Stoccaggio<br>PAC |

In questa pagina è possibile visualizzare le curve delle temperature di ogni singolo reattore e le temperature dei scambiatori e della torre evaporativa. Le curve si riconoscono attraverso le differenti colorazioni descritte nella tabella posta sotto il grafico.